## PANDUAN PENELAAH

Untuk melakukan kegiatan penelaah silakan ikuti panduan berikut ini :

- 1. Kunjungi : <u>http://sim-epk.keppkn.kemkes.go.id</u>
- 2. Klik menu Login di kanan atas

| 🗐 SIM-EPK | 🚮 Home | 🏛 Pendaftaran KEPK | 🛔 Pendaftaran Peneliti 🔍 Log in |
|-----------|--------|--------------------|---------------------------------|
|           |        |                    |                                 |
|           |        |                    |                                 |
|           |        |                    |                                 |

Akan muncul halaman login sebagai berikut :

| Password   | kan Usernam | ne dan           |
|------------|-------------|------------------|
| Username   |             | ۵                |
| Password   |             | <b>a</b>         |
| Penelaah K | EPK         | •                |
|            |             | <b>6</b> . Login |

Pastikan jenis pengguna adalah Penelaah KEPK.

a. Isikan username dan password yang sudah didapatkan sebagai penelaah, maka akan muncul halaman *dashboard* sebagai berikut :

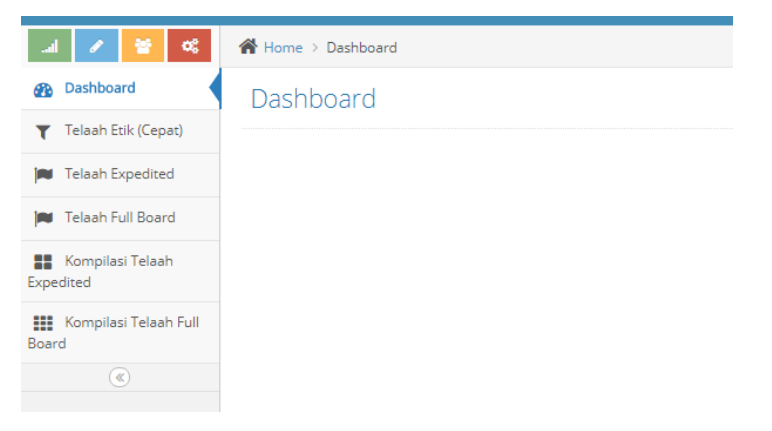

Ada 6 menu :

- 1. *Dashboard* : menunjukkan bahwa login berhasil
- 2. Telaah Etik (cepat): untuk melakukan telaah cepat untuk penelitian yang sudah masuk
- 3. Telaah Expedited : untuk telaah lebih dalam hasil keputusan sekretaris dengan klasifikasi **Expedited.**
- 4. Telaah Full Board: untuk telaah lebih dalam hasil keputusan sekretaris dengan klasifikasi **Full Board**.
- 5. Kompilasi Telaah Expedited : untuk telaah lebih dalam hasil keputusan sekretaris dengan klasifikasi **Expedited tahap 2**
- 6. Kompilasi Telaah Full Board: untuk telaah lebih dalam hasil keputusan sekretaris dengan klasifikasi **Full Board tahap 2.**

## **1. TELAAH CEPAT**

Setelah peneliti mengirimkan protokol penelitian maka usulan akan masuk ke sekretaris dan penelaah. Sekretaris akan melakukan resume baru kemudian penelaah akan menelaah cepat yang hasilnya adalah klasifikasi penelaah terhadap protokol penelitian yang diusulkan.

Protokol penelitian yang masuk ke penelaah akan tampil di menu Protokol Terbaru

| SIM-EPK :: KEPK Akper Bantul      |                                                                                                    |                    |  |  |  |  |
|-----------------------------------|----------------------------------------------------------------------------------------------------|--------------------|--|--|--|--|
| əl 💉 😵 📽                          | Home > Telaah Etik Protokol                                                                                                    |                    |  |  |  |  |
| 🚯 Dashboard                       | Daftar Telaah Etik Protokol                                                                                                    |                    |  |  |  |  |
| Telaah Etik (Cepat)               |                                                                                                    |                    |  |  |  |  |
| Telaah Expedited                  | Telaah Etik Protokol                                                                                                    | ^                  |  |  |  |  |
| 🍽 Telaah Full Board               | No No Protokol Judul Tanggal Pengajua KEPK Waktu Mulai Waktu Selesai Tanggal Telaah Et                                                                                                    | Klasifikasi Usulan |  |  |  |  |
| Kompilasi Telaah                  | 1 3402012K111132( Hubungan A dan E 07/05/2018 KEPK Akper Bantu 22/05/2018 29/11/2018 08/05/2018                                                                                                    | Expedited          |  |  |  |  |
| Kompilasi Telaah Full Board     © |                                                                                                    |                    |  |  |  |  |
|                                   | ● ● Q ● Q ● Q ●       ● 10 ●         No Protokol terbaru       □         No Protokol 3402012K211242018051000002       □         Judik Pengaruh A terhadag B       ○         ○ 0100752018112432       □ | Data 1 - 1 dari 1  |  |  |  |  |
|                                   |                                                                                                    |                    |  |  |  |  |

Untuk memulai telaah cepat, sorot protokol yang ada, kemudian klik gambar pena.

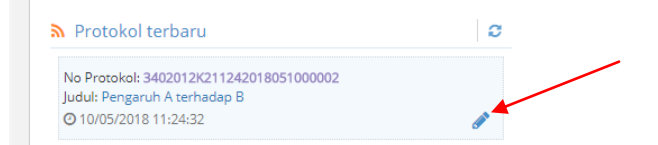

## Akan muncul tampilan sebagai berikut :

Tab 1 : Resume Sekretaris, silakan dicermati

| 🗐 SIM-EPK :: KEPH             | ( Akper Bantul                                                                                                    | Selamat datang,<br>Sdr. C                            | - |
|-------------------------------|----------------------------------------------------------------------------------------------------|------------------------------------------------------|---|
| al 🖌 😵 📽                      | Home > Telaah Etik Protokol                                                                                                    |                                                      |   |
| Dashboard                     | Form Telaah Etik Protokol                                                                                                    |                                                      |   |
| Telaah Etik (Cepat)           |                                                                                                    |                                                      |   |
| 🛤 Telaah Expedited            | 3402012K211242018051000002 Resume Sekretaris Protokol Pengusul Self Assesment Kla                                                                                                    | isifikasi Usulan                                     |   |
| 🍽 Telaah Full Board           |                                                                                                    |                                                      |   |
| Kompilasi Telaah<br>Expedited | Kesume Sekretaris                                                                                                    | 10.                                                  |   |
| C C                           | Lorem Ipsum is simply dummy text of the printing and typesetting industry. Lorem Ipsum has been the industry's standard du<br>ever since the 1500s, when an unknown printer took a galley of type and scrambled it to make a type specimen book. It has su<br>only five centuries, but also the leap into electronic typesetting remaining essentially unchanged. It was popularised in the 196<br>release of Letraset sheets containing Lorem Ipsum passages, and more recently with desktop publishing software like Aldus Pa<br>including versions of Lorem Ipsum | immy text<br>irvived not<br>50s with the<br>ageMaker |   |

Tab 2 : Protokol Pengusul, silakan dicermati masing-masingnya dari A sampai Tanda Tangan.

|                       | -                                                                                           |                       |                                                        |         |          |                    |  |
|-----------------------|---------------------------------------------------------------------------------------------|-----------------------|--------------------------------------------------------|---------|----------|--------------------|--|
| Dashboard             | Form Telaal                                                                                 | n Etik Protokol       |                                                        |         |          |                    |  |
| Telaah Etik (Cepat)   |                                                                                             |                       |                                                        |         |          |                    |  |
| Telaah Expedited      | 3402012K21                                                                                  | 1242018051000002      | Resume Sekretaris Protokol Pengusul Self Assesment Kla |         |          | Klasifikasi Usulan |  |
| Telaah Full Board     |                                                                                             |                       |                                                        |         |          |                    |  |
| Kompilasi Telaah      | Surat Pengar                                                                                | itar Protokol         | Bukt                                                   | i Bayar |          |                    |  |
| edited                | Nomor                                                                                       | 112                   |                                                        | Nomor   | 114      |                    |  |
| Kompilasi Telaah Full | Tanggal                                                                                     | 06/05/2018            |                                                        | Tanggal | 07/05/20 | 018                |  |
|                       | File                                                                                        | BG 2.png 📥            |                                                        | File    | Baskerv  | ille.jpg 📥         |  |
|                       | Y Z AA BB CC Tanda Tangan<br>A. Judul Penelitian (p-protokol no 1)<br>Pengaruh A terhadap B |                       |                                                        |         |          |                    |  |
|                       | 1. Lokasi Penelitian                                                                        |                       |                                                        |         |          |                    |  |
|                       | Yogyakarta                                                                                  |                       |                                                        |         |          |                    |  |
|                       | 2. Apakah penelit                                                                           | tian ini multi-senter |                                                        |         |          |                    |  |
|                       |                                                                                             |                       |                                                        |         |          |                    |  |

Tab 3 : Self Assesment, silakan diisi self assessment penelaah pada kolom Penelaah.

|                                | Almor Dantul                                                                                                    |                                                | Selamat datang,                   |
|--------------------------------|----------------------------------------------------------------------------------------------------|------------------------------------------------|-----------------------------------|
| SIM-EPK :: KEPK                | Akper Bantul                                                                                                    |                                                | Sdr. C 🎽                          |
| al 🖌 🐸 📽                       | Home > Telaah Etik Protokol                                                                                                    |                                                |                                   |
| Dashboard                      | Form Telaah Etik Protokol                                                                                                    |                                                |                                   |
| Telaah Etik (Cepat)            |                                                                                                    |                                                |                                   |
| 🛤 Telaah Expedited             | 3402012K211242018051000002                                                                                                    | Resume Sekretaris Protokol Pengusul            | Self Assesment Klasifikasi Usulan |
| 🎮 🛛 Telaah Full Board          | Colf Accormon                                                                                                    |                                                |                                   |
| Kompilasi Telaah<br>Expedited  |                                                                                                    |                                                |                                   |
| Kompilasi Telaah Full<br>Board | Nilai Sosial/Klinis Nilai Ilmiah Pemerataan Beban dan Potensi Manfaat dan B<br>Manfaat Resiko                                                             | Bujukan/ Eksploitasi/ Rahasia dar<br>Iducement | n Privacy Informed Consent        |
|                                | No 7-STANDAR KELAIKAN ETIK PENELITIAN                                                                                                    |                                                | PENELITI PENELAAH                 |
|                                | 1 Nilal Sosial / Klinis<br>Penelitian ini memenuhi standar Nilai Sosial/Klinis, <u>minimal</u> terdapat <u>satu</u> diantara 6 (enam) nilai berikut ini : |                                                | Ya Ya<br>Tidak NA                 |
|                                | 1.1 Terdapat <u>Novelty (kebaruan)</u> .<br>Delam penelitian ini terdapat nilai kebaruan, yaitu terdapat minimal satu dari 3 <u>faktor</u> berikut :      |                                                | Ya I Ya<br>Tidak NA               |
|                                | a. Potensi menghasilkan informasi yang valid atau kualitas informasi yang akan dihasilkan                                                                 |                                                | 🔵 Ya                              |

Masing-masing dari standar kelaikan etik penelitian ini ada kolom catatan penelaah, silakan diisi.

| Justifikasi Peneliti (Nilai Sos                                                                                                    | ial/Klinis):                                                                                            |                                                                                  |                          |                                                                                                |                                                                                           |                  |
|----------------------------------------------------------------------------------------------------|----------------------------------------------------------------------------------------------------|----------------------------------------------------------------------------------|--------------------------|------------------------------------------------------------------------------------------------|-------------------------------------------------------------------------------------------|------------------|
|                                                                                                    |                                                                                                    |                                                                                  |                          |                                                                                                |                                                                                           | ,                |
| Catatan Penelaah (Nilai So                                                                                                    | sial/Klinis):                                                                                           |                                                                                  |                          |                                                                                                |                                                                                           |                  |
|                                                                                                    | A ~ T! ~ B I                                                                                            | <u>\$</u> <u>U</u> ≣ ≣ Ξ                                                         |                          | % % 🖬 🗾 D (                                                                                    | :                                                                                         |                  |
| Lorem Ipsum is simply dummy text of<br>galley of type and scrambled it to mak<br>popularised in the 1960s with the rele<br>Lorem Ipsum | the printing and typesetting inc<br>e a type specime book. It has a<br>see of Letraset sheets containin | ustry. Lorem ipsum has i<br>unived not only live cent<br>g Lorem ipsum passages. | yeen the industry's stat | naara dummy text ever since<br>into electronic typesetting; r<br>h desktop publishing softward | ne 13005, when an unknown<br>maining essentially unchange<br>like Aldus PageMaker includi | orinter took a ' |
|                                                                                                    |                                                                                                    |                                                                                  |                          |                                                                                                | ← Sebelumnya                                                                              | Selanjutnya 🕇    |
|                                                                                                    | 🖺 Simpan                                                                                                | 🗮 Lihat Daftar                                                                   |                          |                                                                                                |                                                                                           |                  |

Jika sudah, maka klik Simpan pada masing-masing standar kelaikan etik penelitian (1-7).

Jika sudah klik Tab 4.

## Tab 4 : Klasifikasi Usulan

Pilih klasifikasi Usulan Penelaah Etik

- Exempted
- Expedited
- Full Board
- Tidak bisa ditelaah

| 🛢 SIM-ЕРК :: КЕРК              | Akper Bantul                                      |                   |                   |                | Selamat datang,<br>Sdr. C | - |
|--------------------------------|---------------------------------------------------|-------------------|-------------------|----------------|---------------------------|---|
| al 🖌 😤 %                       | Home > Telaah Etik Protokol                       |                   |                   |                |                           |   |
| 🚯 Dashboard                    | Form Telaah Etik Protokol                         |                   |                   |                |                           |   |
| Telaah Etik (Cepat)            |                                                   |                   |                   |                |                           |   |
| 🍽 Telaah Expedited             | 3402012K111112018051000004                        | Resume Sekretaris | Protokol Pengusul | Self Assesment | Klasifikasi Usulan        | 1 |
| 🗯 Telaah Full Board            | Klacifikaci Hsulan Panalaah Etik                  |                   |                   |                |                           |   |
| Kompilasi Telaah               |                                                   |                   |                   |                |                           |   |
| Kompilasi Telaah Full<br>Board | Exempted Expedited Full Board Tidak Bisa Ditelaah |                   |                   |                |                           |   |
| ۸                              | 🖺 Simpan 🗮 Lihat Daftar                           |                   |                   |                |                           |   |
|                                |                                                   |                   |                   |                |                           |   |

Jika sudah, klik Simpan.

Setelah ada klasifikasi yang keluar dari sekretaris, maka akan muncul protokol penelitian di bagian Telaah Expedited atau Full Board. Untuk telaah ini sama seperti telaah cepat dimana hasilnya adalah klasifikasi penelaah. Yang nanti akan dikompilasi oleh pelapor.